## Lathund för betalning DAS medlemsavgift med kontokort via PayPal

Om du ovan med att göra online betalningar via PayPay, följ instruktionerna nedan.

### 1. Skrollar längre och ser följande val av Medlemskapsnivåer:

Slutför nu steg 1: Klicka på "KÖP NU"-knappen för den medlemsnivå du önskar dig för ett kalenderår – EXKLUSIVE eller INKLUSIVE tävlingslicens\* (225kr) – och betala:

| barn/ungdom (under 18 år),<br><u>exklusive</u> licens*: 100kr.      | KÖP NU |                                                                                                    |
|---------------------------------------------------------------------|--------|----------------------------------------------------------------------------------------------------|
| vuxen, <u>exklusive</u> licens*: 300kr.                             | KÖP NU | 2. Välj den nivå du önskar dig, t ex<br>"Vuxen exklusive licens" för 300kr,<br>genom att klicka på "Köp Nu"<br>knappen bredvid. |
| familj, <u>exklusive</u> licens*: 400kr.                            | KÖP NU |                                                                                                    |
| Barn/ungdom (15-18 år),<br><u>inklusive</u> tävlingslicens*: 325kr. | KÖP NU |                                                                                                    |
| vuxen, <u>inklusive</u> tävlingslicens*:<br>525kr.                  | KÖP NU |                                                                                                    |
| familj, <u>inklusive</u> 1<br>tävlingslicens*: 625kr.               | KÖP NU |                                                                                                    |

\*En licens krävs om du deltar i tävlingar. För 14-åringar eller yngre är licensen avgiftsfri. Fyller du 15 år eller mer i kalenderåret licensen gäller för, kostar den 225kr per kalenderår. Licensen innehåller även en försäkring för träningar och tävlingar.

\*\* För mer info om PayPal: <u>skapa ett internationellt erkänt och säkert</u> PayPal konto

Vid problem, kontakta Webmaster

3. Efter valet av Medlemskapsnivå kommer du till PayPals betalningssida:

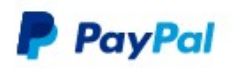

9 300,00 SEK

# Betala med PayPal

Med ett PayPal-konto kan kvalificerade köp omfattas av vår policy för köparskydd. Du har också rätt att delta i programmet Ersättning för returkostnader. Se villkor

| E-postadress eller mobilnum                                              | mer                             |  |  |  |
|--------------------------------------------------------------------------|---------------------------------|--|--|--|
| Lösenord                                                                 |                                 |  |  |  |
| Har du glömt ditt lösenord? Fortsätt att vara inloggad                   | så att du kan handla snabbare ? |  |  |  |
|                                                                          | Logga in                        |  |  |  |
|                                                                          | eller                           |  |  |  |
| Betala med betal- eller kreditkort                                       |                                 |  |  |  |
| Avbryt och gå tillbaka till Dala Active Skat<br><b>Svenska</b>   English | iers                            |  |  |  |

4. Om du inte har ett PayPalkonto, eller inte vill använda det, hoppa över första delen ovan och klicka på "Betala med betal- eller kontokort"

(OBS: du behöver varken ha, eller skaffa ett PayPalkonto för att kunna betala!)

5. När du har klickat på "Betala med betal- eller kontokort", hamnar du på en ny sida hos PayPal, där du skall fylla i dina betalningsuppgifter och e-postadress, se nästa bild:

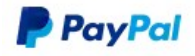

## Betala med kort

Vi lämnar inte ut dina betalningsuppgifter till handlaren.

|                               | ~                                                                        |                                                                                                    |
|-------------------------------|--------------------------------------------------------------------------|----------------------------------------------------------------------------------------------------|
|                               |                                                                          |                                                                                                    |
|                               |                                                                          |                                                                                                    |
| Säkerhetskod                  |                                                                          |                                                                                                    |
| Efternamn                     |                                                                          |                                                                                                    |
|                               |                                                                          | 6. Denna del måste fyllas i för                                                                                                    |
| Gatuadress                    |                                                                          | betalningens skull, men används<br>INTE i vårt Medlemssystem.<br>Du bör efter betalningen, logga<br>in på <u>DAS Medlemssidorna</u> och |
| Adressrad 2                   |                                                                          |                                                                                                    |
| Postnummer                    |                                                                          | uppdatera dina personliga<br>uppgifter på "Min Profil".                                                                                 |
|                               |                                                                          |                                                                                                    |
|                               |                                                                          |                                                                                                    |
| , Telefonnummer<br>+46        |                                                                          | 7. <u>VIKTIGT</u> : Här anger du din                                                                                                    |
| a det här numret.             |                                                                          | e-postadress som du är<br>registrerad med i DAS                                                                                         |
|                               | 0                                                                        | Medlemssystem = ditt medlems<br>ID                                                                                                    |
| -å alla fördelarna med PavPal |                                                                          | Du får även en bekräftelse av                                                                                                    |
|                               | Säkerhetskod<br>Efternamn<br>, Telefonnummer<br>+46<br>a det här numret. | <ul> <li>✓</li> <li>Säkerhetskod</li> <li>Efternamn</li> <li>, Telefonnummer<br/>+46</li> <li>a det här numret.</li> </ul>              |

Det är valfritt att skapa ett PayPal-konto, men om du skapar ett konto får du PayPals köparskydd för alla köp som uppfyller villkoren. Dessutom kommer du att kunna betala snabbare varje gång du handlar.

#### Vill du skapa ett PayPal-konto? (Det tar bara någon minut.)

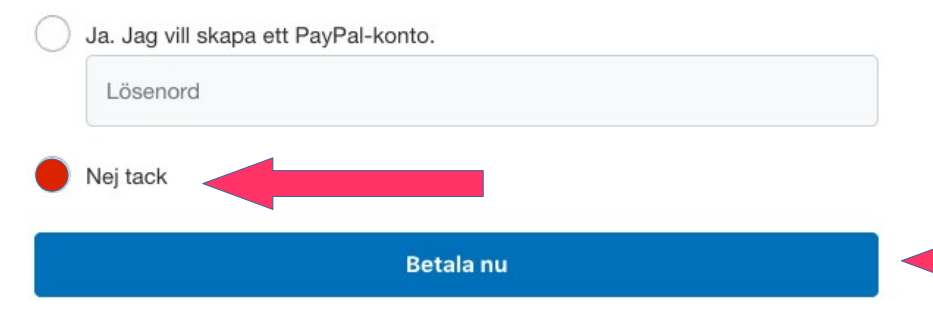

8. Detta kan du hoppa över om du inte vill skapa ett PayPalkonto

postadress, när den har gått

igenom.

9. Klicka sedan på "Betala nu"